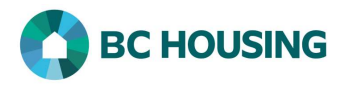

| How to Book In a Client                                                                                                    |                                                                                                    |
|----------------------------------------------------------------------------------------------------|----------------------------------------------------------------------------------------------------|
|                                                                                                    | 1 Log-in to HIEIS. If you need assistance see the Quick                                                                                                    |
| HIFIS<br>HOMELESS INDIVIDUALS AND<br>FAMILIES INFORMATION SYSTEM<br>FAMILIES INFORMATION SYSTEM                                                                                                    | Reference Guide on "How to Log Into HIFIS and Change<br>Service Provider".                                                                                                    |
| Log In / Connexion                                                                                                    |                                                                                                    |
| User Name / Nom d'utilisateur                                                                                                    |                                                                                                    |
| Password / Mot de passe 🖈                                                                                                    |                                                                                                    |
| Log In / Connexion 📲                                                                                                    |                                                                                                    |
| Forgot Password? / Mot de passe oublié?                                                                                                    |                                                                                                    |
| There are two different means by which you can book in a client:<br>the same result and boils down to preference; however, if using the<br>record in HIFIS represents the client. First are the steps using Fr<br>6 Front Desk Communications V Reports V Hele<br>7 Admissions Group Activities<br>Assessments Housing<br>Block Operations Incidents<br>Calls and Visits Log Medication Dispensing<br>Case Management People<br>Clients Service Restrictions<br>Conflicts Storage<br>Directory of Services Waiting Lists<br>Goods and Services | <ol> <li>using Front Desk or 2) searching the client. Both accomplish<br/>he Front Desk method, the user should know for certain which<br/>ront Desk.</li> <li>6. Select Front Desk.</li> <li>7. Select Admissions.</li> </ol> |
| Front Desk < Communications < Reports < Help My Account    Admissions   Booked In   Reservations   Bed Availability   Showing 0 to 0 of 0 entries   Show 10 - entries   Full Name < Date < Reason for S   No data is ava   8 Add Book In MExpress Book In Anage Rooms and Beds                                                                                                    | 8. Click the Add Book In button on the Admissions screen.                                                                                                    |
| Second are the steps                                                                                                    | searching the client.                                                                                                    |
| ID     Full Name     Gender     Alias     Date of Birth     Age     File Number     Action       192     Smith John     Male     1982-11-15     37     0000000192     9 <ul> <li></li></ul>                                                                                                    | 9. After searching and finding the client, on the <b>Client List</b> screen click the <b>Admissions</b> action button on the far right of the client record.                                                                   |

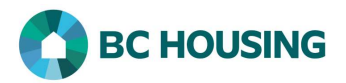

| Booked In                      | Reservations                             |              |                      |  |
|--------------------------------|------------------------------------------|--------------|----------------------|--|
|                                | 37.0 5.0 5 5 5 5 5 5 5                   |              |                      |  |
| Showing 0 to 0<br>Service Prov | of 0 entries   Show 10 sider \$ In : Out | entries      | Reason for Se        |  |
|                                |                                          | No data is a | vailable in the tabl |  |

Both methods above accomplish the same results and bring you to the fields described below for completion. By using **Front Desk** you would now need to search for the client in step 11 below because you have not yet identified the client being booked in, whereas by first **searching the client** the name will be populated in step 11 below and you would continue to complete the remaining fields.

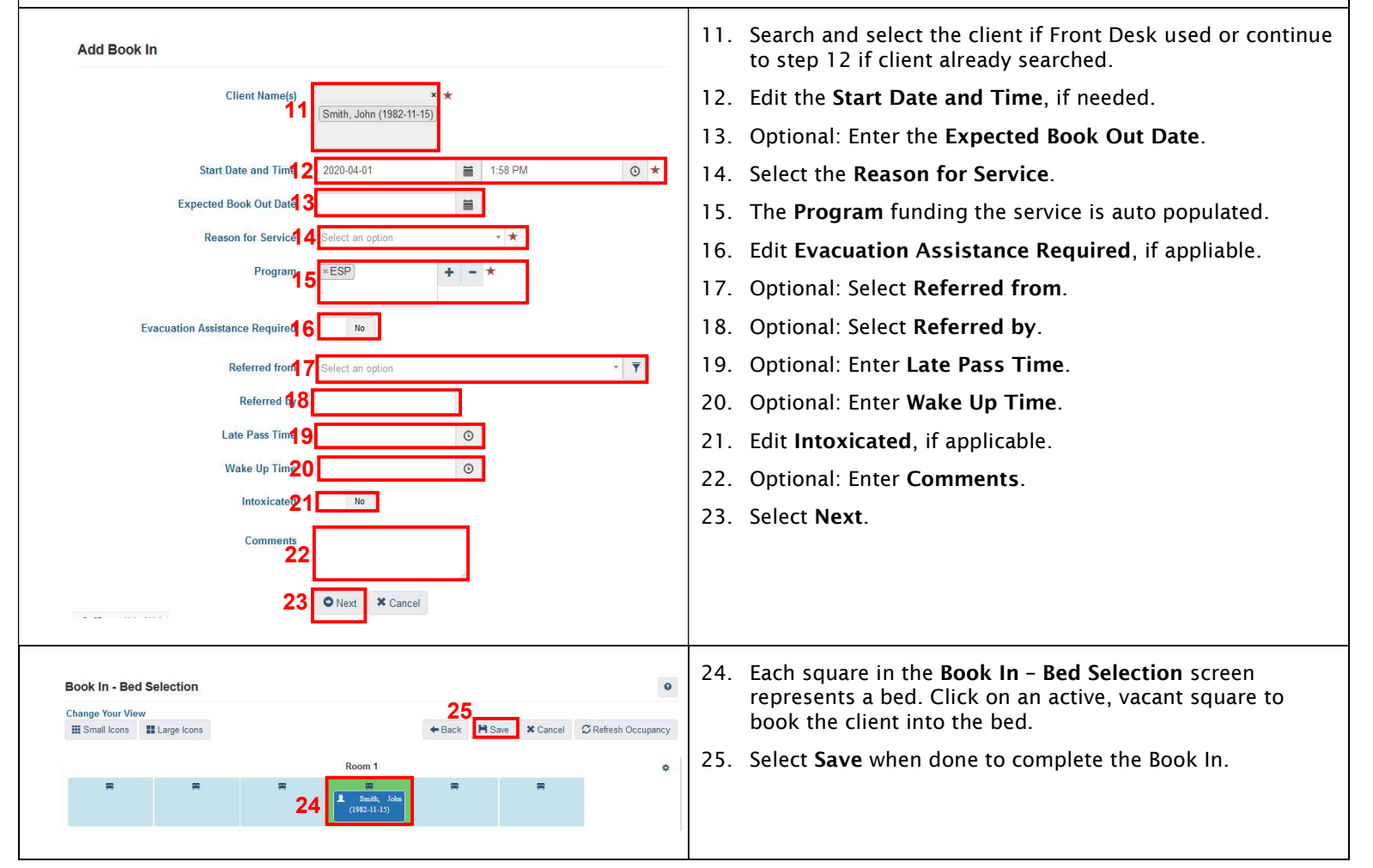